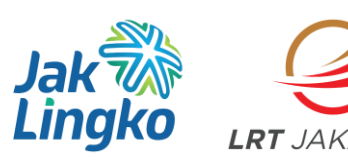

## Sahabat LRTJ e-Card (SLC)

## Cara Pendaftaran Sahabat LRTJ e-Card

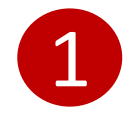

Download aplikasi "LRTJ Apps" pada play store

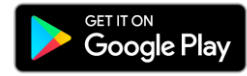

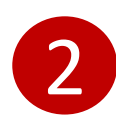

Silahkan membuat akun baru dengan menggunakan alamat email

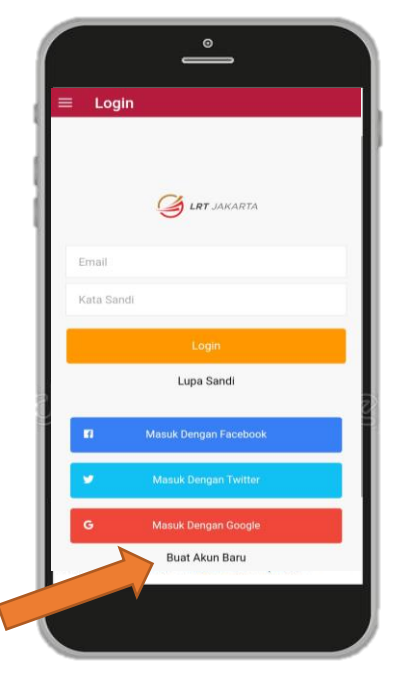

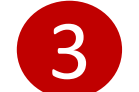

Isi data diri secara lengkap dan benar

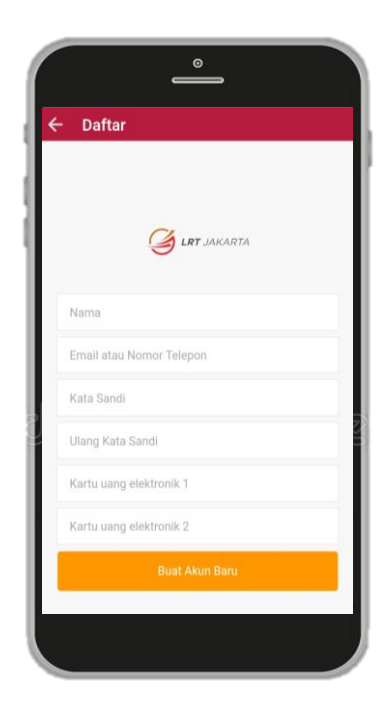

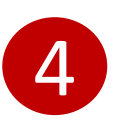

Setelah melakukan

pendaftaran,silahkan login kembali dengan akun yang sudah terdaftar

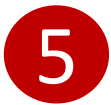

Lalu pada tampilan utama silahkan pilih menu "Sahabat LRTJ e-Card"

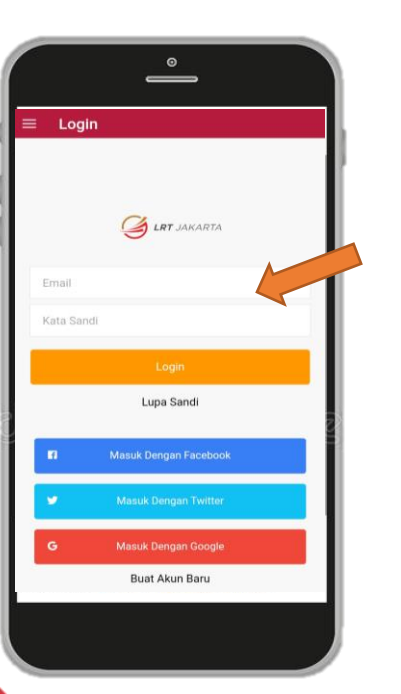

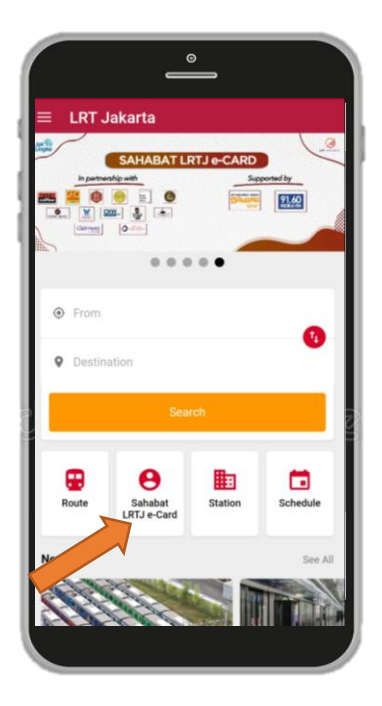

## Cara Pendaftaran Sahabat LRTJ e-Card

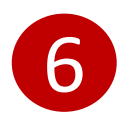

Setelah melakukan pendaftaran, secara otomatis anda menjadi Sahabat LRTJ e-Card dengan level status kartu Silver

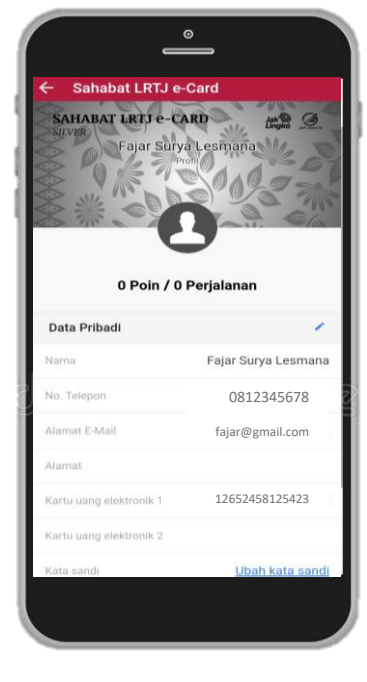

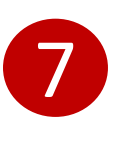

Pendaftaran selesai, nikmati gunakan layanan LRT Jakarta dan kumpulkan poin serta keuntungan lainnya

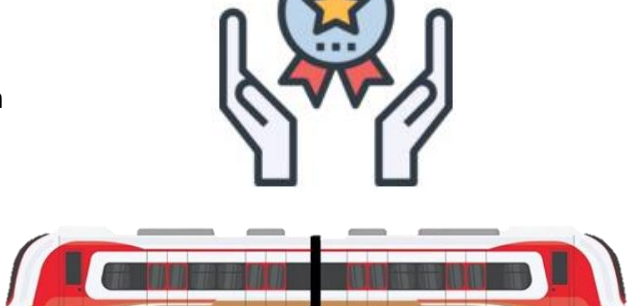

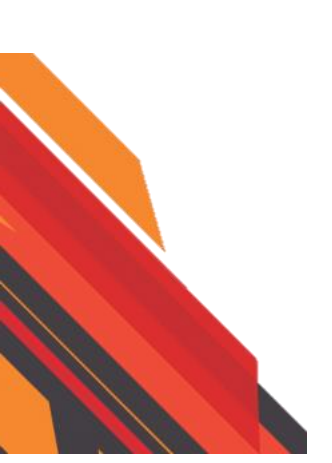

## Cara Penggunaan Sahabat LRTJ e-Card

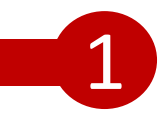

Siapkan Kartu Uang Elektronik yang nomornya sudah didaftarkan sebelumnya pada aplikasi SLC LRTJ Apps

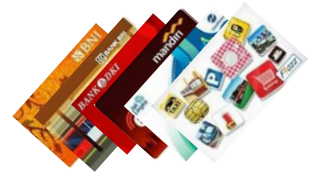

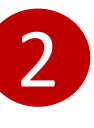

Tap in dengan Kartu Uang Elektronik yang sudah didaftarkan saat melakukan perjalanan bersama LRTJ di stasiun awal

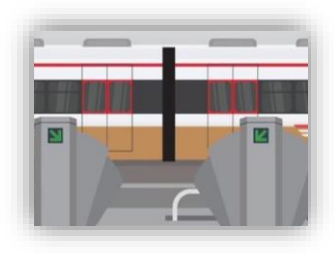

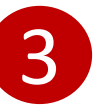

Nikmati perjalanan bersama LRT Jakarta

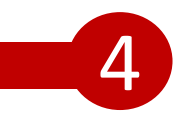

Tap out dengan Kartu Uang Elektronik yang sudah didaftarkan saat melakukan perjalanan bersama LRTJ di stasiun akhir

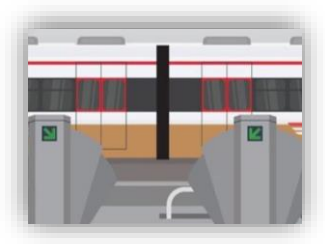

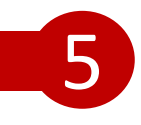

Setelah tap out, secara otomatis point akan bertambah pada akun SLC anda

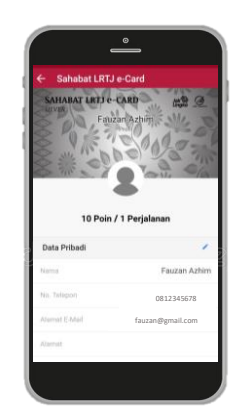

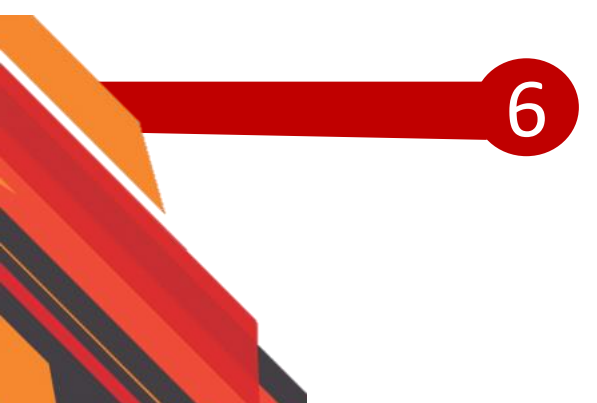

Nikmati manfaat harian berupa diskon menarik pada seluruh merchant yang bekerja sama dengan SLC dan kumpulkan poin sebanyak mungkin untuk mendapatkan keuntungan lainnya

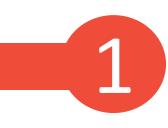

Pastikan anda sudah mendaftar SLC dan melakukan minimal satu kali perjalanan bersama LRT Jakarta

> Setelah melakukan perjalanan anda dapat menikmati manfaat harian yang dapat diakses pada dashboard "Manfaat Harian"

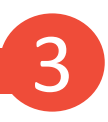

Pilih manfaat harian yang diinginkan pada seluruh merchant yang bekerja sama dengan SLC, dengan memilih menu "Use Now"

2

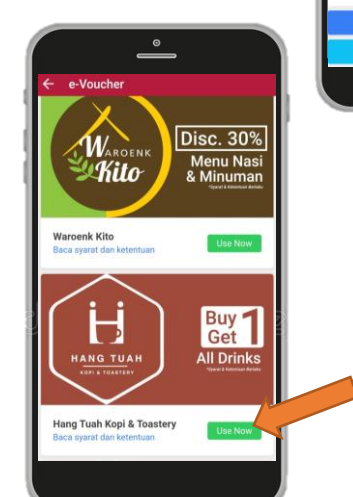

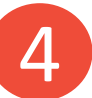

Scan QR Code yang telah tersedia pada merchant

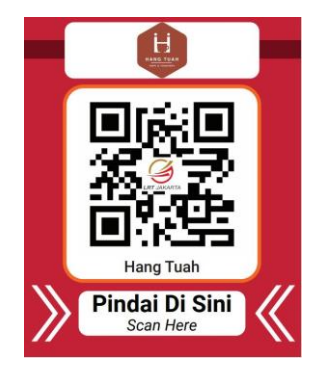

5 Poin / 1 Perjal

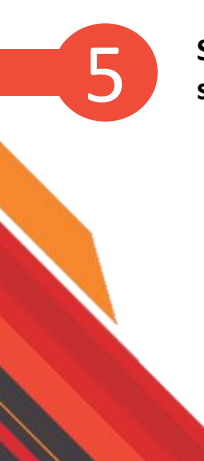

Selamat menikmati keuntungan yang didapat sebagai anggota Sahabat LRTJ e-Card